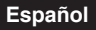

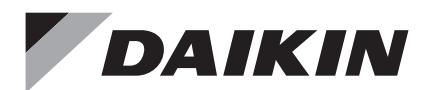

## Control Remoto con Cable

Manual de Operación

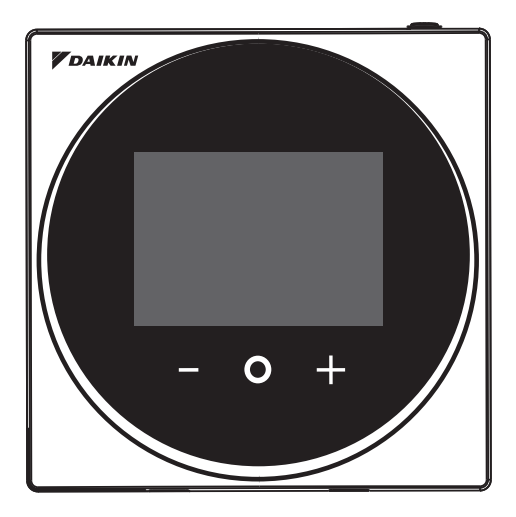

MODELO BRC1H71W

- Gracias por elegir este control remoto con cable.
- Este manual describe las medidas de seguridad que deben considerarse al usar este producto.

Lea detenidamente este manual y asegúrese de comprender la información proporcionada antes de usar el producto.

Guarde el manual en un lugar que sea de fácil acceso para el usuario.

## Contenido

| Consideraciones de Seguridad                        | 2  |
|-----------------------------------------------------|----|
| Ubicación y Descripción de los Botones              | 4  |
| Descripción general de las pantallas                | 5  |
| Lista de pantalla de configuración                  | 6  |
| Nombres y Funciones                                 | 7  |
| Pantalla de información                             | 9  |
| Punto de ajuste                                     | 11 |
| Menú del usuario                                    | 13 |
| Modo de operación                                   | 14 |
| Velocidad del ventilador                            | 16 |
| Flujo del aire                                      | 18 |
| Ventilador de Recuperación de Energía (ERV)         | 21 |
| Brillo del LED del Anillo de Luz Encendido          | 23 |
| Brillo del LED del Anillo de Luz Apagado            | 24 |
| Punto de ajuste                                     | 25 |
| Fahrenheit/Celsius                                  | 26 |
| Menú del administrador                              | 27 |
| Brillo/Contraste de retroiluminación                | 28 |
| Ajuste del reloj                                    | 29 |
| Bluetooth                                           | 31 |
| Acerca de                                           | 34 |
| Ajuste de contraseña del administrador              | 35 |
| Ajuste de la temperatura de referencia de la escala | 37 |
| Mantenimiento                                       | 38 |
| Cómo restablecer el signo de filtro                 | 39 |
| Solución de problemas                               | 42 |

## Consideraciones de Seguridad

Las instrucciones originales están redactadas en Inglés. Todos los demás idiomas son traducciones de las instrucciones originales.

Lea estas **CONSIDERACIONES DE SEGURIDAD** atentamente antes de operar el control remoto. Enseñe al cliente cómo operar y dar mantenimiento al control remoto.

Informe a los clientes que deben guardar este Manual de Operación con el Manual de Instalación para futuras consultas.

Significado de los símbolos de ADVERTENCIA, PRECAUCIÓN y NOTA:

| Indica una situación potencialmente peligrosa que, si no se evita, podría resultar en heridas graves o la muerte.                                                                       |
|----------------------------------------------------------------------------------------------------|
| Indica una situación potencialmente peligrosa que, si no se evita,<br>podría resultar en heridas leves o moderadas.<br>También puede utilizarse para alertar de prácticas poco seguras. |
| Indica situaciones que podrían resultar solamente en accidentes que produzcan daños materiales o en el equipo.                                                                          |

#### • Se utilizan los siguientes pictogramas en este manual.

| $\bigcirc$                                                         | Nunca haga esto.                            | 0 | Siempre siga las instrucciones dadas. |
|--------------------------------------------------------------------|---------------------------------------------|---|---------------------------------------|
| $\textcircled{\begin{tikzlim}{lllllllllllllllllllllllllllllllllll$ | Mantenga lejos del agua y de la<br>humedad. |   | Mantenga lejos de las manos mojadas.  |

| $\bigcirc$ | <ul> <li>No modifique ni repare el control remoto.</li> <li>Consulte a su distribuidor de Daikin sobre modificaciones y reparaciones.</li> </ul>                                                                                                    |  |  |
|------------|----------------------------------------------------------------------------------------------------|--|--|
| $\bigcirc$ | <ul> <li>No reubique ni reinstale el control remoto usted mismo.</li> <li>La instalación incorrecta puede resultar en choques eléctricos o incendios.</li> <li>Consulte a su distribuidor de Daikin para reubicarlo o para una reinstalación.</li> </ul>                                                                                  |  |  |
| $\oslash$  | <ul> <li>No utilice materiales inflamables (p. ej., fijador para el cabello o<br/>insecticida) cerca del control remoto.</li> <li>No limpie el producto con solventes orgánicos como solvente de pintura.</li> <li>El uso de solventes orgánicos puede producir grietas, dañar el producto, choque eléctrico,<br/>o incendios.</li> </ul> |  |  |
| 0          | <ul> <li>Consulte al distribuidor si el control remoto estuvo sumergido en agua<br/>debido a un desastre natural, como una inundación o un huracán.</li> <li>No opere el control remoto en ese momento o podría producirse un mal<br/>funcionamiento, un choque eléctrico, o un incendio.</li> </ul>                                      |  |  |

## Puntos que Deben Respetarse Estrictamente

## **▲ PRECAUCIÓN**

- No permita que los niños jueguen con el control remoto para evitar que dañen el producto.
   Nunca desarme el control remoto.
  - Tocar las piezas internas puede resultar en choques eléctricos o incendios. Consulte a su distribuidor de Daikin sobre inspecciones internas y ajustes.
  - No toque los botones del control remoto con los dedos mojados. Si toca los botones con los dedos mojados, puede producirse un choque eléctrico.
  - No lave el control remoto. Hacerlo puede causar una fuga eléctrica y resultar en choques eléctricos o incendios.
- Nunca permita que el control remoto se moje.
   El agua puede causar daños al control remoto, y puede causar un choque eléctrico o un incendio.

## 

 Nunca presione los botones del control remoto con un objeto duro y puntiagudo. El control remoto se puede dañar.
 Nunca jale ni retuerza el cable eléctrico del control remoto. Esto puede hacer que la unidad funcione mal.
 No limpie el control remoto con bencina, solvente, paño para limpiar polvo con sustancias químicas, etc. El control remoto podría decolorarse o perder su revestimiento. Si está muy sucio, empape un paño con detergente neutro diluido en agua, estrújelo bien y limpie el control remoto. Y séguelo con otro paño seco.

## Ubicación y Descripción de los Botones

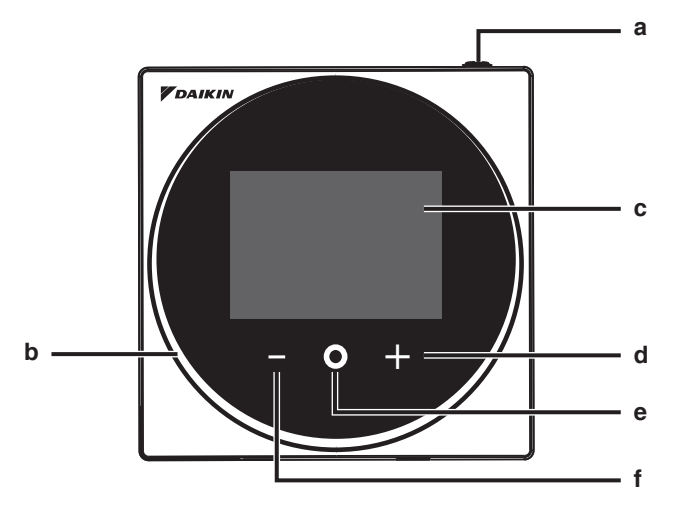

Los elementos de las funciones (es decir, Modo de Operación, Velocidad del Ventilador y Punto de Ajuste) se configuran desde la pantalla del menú.

## **O** AVISO

- No instale el control remoto en lugares expuestos a la luz solar directa. El LCD podría dañarse.
- No jale ni retuerza el cable del control remoto. El control remoto se puede dañar.
- No utilice objetos con bordes filosos para presionar los botones del control remoto. Podrían producirse daños.

#### a () Botón de ENCENDIDO/APAGADO

- Presione este botón para activar el sistema.
- Presione este botón nuevamente para apagar el sistema.

#### b Indicador de estado (LED)

• Durante el funcionamiento, el anillo de luz alrededor de la pantalla se enciende en azul/rojo/ verde.

Se enciende en azul: En funcionamiento, Parpadea en rojo: Se está produciendo un error, Se enciende/parpadea en verde: Conexión Bluetooth

#### c LCD (Consulte INFORMACIÓN en la página 7.)

 Muestra la temperatura actual del punto de ajuste y el estado de operación del aire acondicionado.

#### d 🛨 Botón de NAVEGACIÓN/AJUSTE

- Navega a la derecha.
- Ajustar una configuración.

#### e O Botón SELECCIONAR/ACTIVAR/AJUSTAR

- Desde la pantalla de inicio, ingrese al menú del usuario.
- Desde el menú del usuario, ingrese a uno de los submenús.
- Desde el submenú respectivo, activa un modo de operación/ventilación.

#### f 🔄 Botón de NAVEGACIÓN/AJUSTE

- Navegar a la izquierda.
- Ajustar la configuración.

## Descripción general de las pantallas

## Cómo visualizar la pantalla

Lo siguiente es solo un ejemplo. Los elementos disponibles para configurar varían según la unidad interior que esté utilizando. Si no se acciona ningún botón durante unos 10 segundos, la pantalla regresa a la pantalla de inicio.

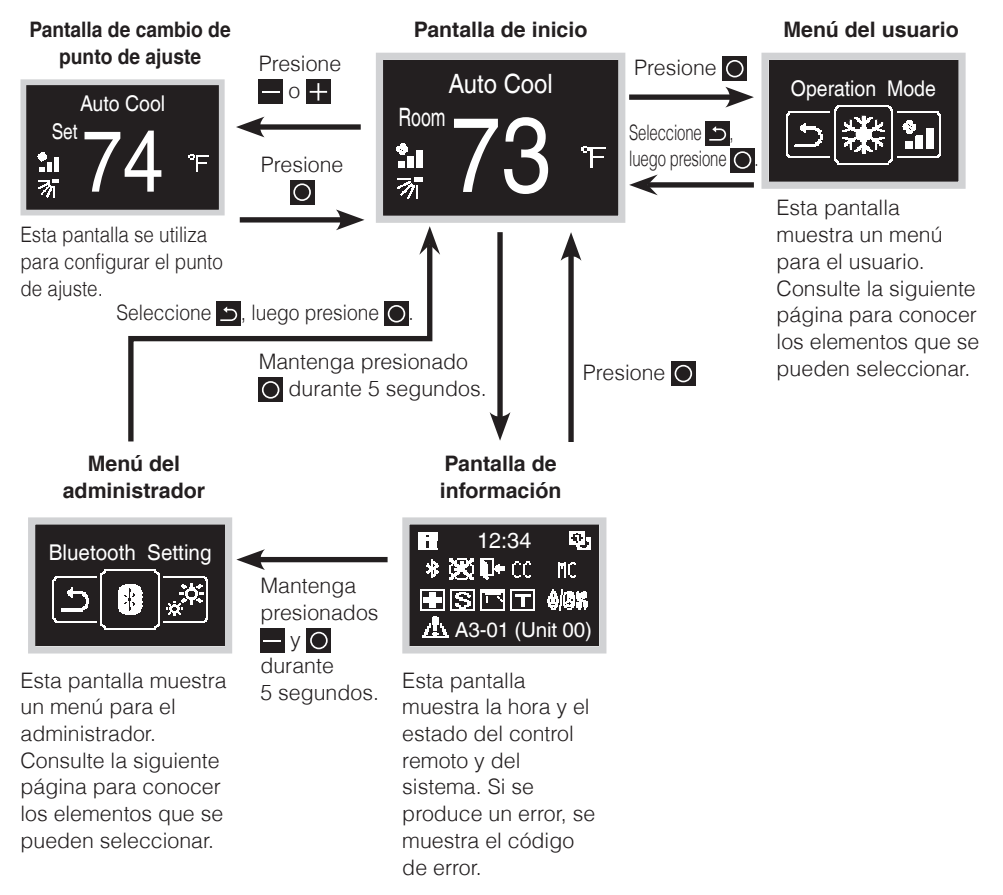

Hay 2 modos de visualización de la pantalla, modo de texto y modo de iconos. Cambie el modo según su preferencia.

\* Todas las explicaciones anteriores se muestran con las pantallas del modo de texto.

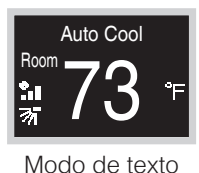

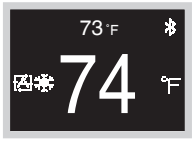

Modo de iconos

## Lista de pantalla de configuración

| Lista de configuración Menú del Me |                                |                                                                     |         | Menú del      |
|------------------------------------|--------------------------------|---------------------------------------------------------------------|---------|---------------|
| Icono                              | Nombre                         | Descripción                                                         | usuario | administrador |
| Depende de la configuración actual | Modo de Operación              | Ajuste del modo de operación                                        | 0       |               |
| Depende de la configuración actual | Velocidad del<br>ventilador    | Ajuste del índice del flujo de aire                                 | 0       |               |
| Depende de la configuración actual | Dirección del Flujo<br>de Aire | Ajuste de la dirección del flujo de<br>aire 1                       | 0       |               |
| Depende de la configuración actual | Flujo de Aire Vertical         | Ajuste de la dirección del flujo de<br>aire 2                       | 0       |               |
| Depende de la configuración actual | Modo de Ventilación            | Ajuste del modo de ventilación                                      | 0       |               |
| Depende de la configuración actual | Índice de Ventilación          | Ajuste del índice de ventilación                                    | 0       |               |
| Q                                  | Ajustar LED<br>(ENCENDIDO)     | Ajuste del brillo del LED cuando la retroiluminación está encendida | 0       |               |
| Q                                  | Ajustar LED<br>(APAGADO)       | Ajuste del brillo del LED cuando la retroiluminación es tenue       | 0       |               |
| °CI°F                              | Celsius/Fahrenheit             | Cambio entre Fahrenheit/Celsius                                     | 0       |               |
| •                                  | Punto de ajuste                | Ajuste del punto medio cuando está en modo de operación automática  | 0       |               |
|                                    | Restablecer Signo              | Restablecimiento del signo de filtro                                | 0       |               |
| *                                  | Ajuste de Bluetooth            | Ajuste de Bluetooth                                                 |         | 0             |
| ***                                | Retroiluminación               | Ajuste del brillo de la retroiluminación                            |         | 0             |
| 0                                  | Contraste                      | Ajuste del contraste                                                |         | 0             |
| Θ                                  | Ajuste del Reloj               | Ajuste del reloj                                                    |         | 0             |
|                                    | Temp Estándar                  | Ajuste de la temperatura de referencia de la escala                 |         | 0             |
| i                                  | Acerca de                      | Información del administrador                                       |         | 0             |
| <b>A</b>                           | Contraseña de<br>Admin         | Ajuste de contraseña del<br>administrador                           |         | 0             |

## Nombres y Funciones

#### Pantalla de inicio

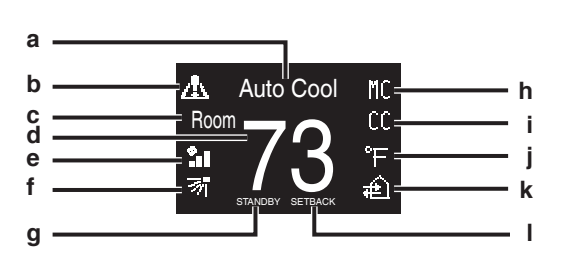

#### Pantalla de información

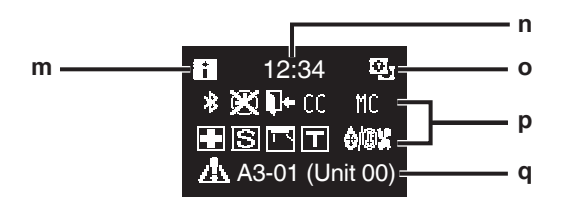

#### Menú del Usuario/Menú del Administrador/Menú del Instalador

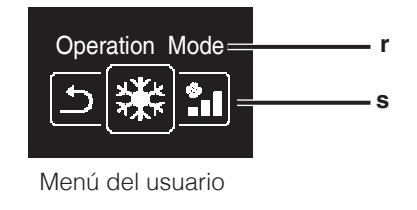

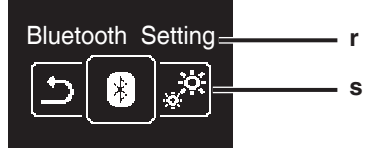

#### Menú del administrador/Menú del instalador

La marca denominativa Bluetooth® y sus logotipos son marcas comerciales registradas propiedad de Bluetooth SIG, Inc. y la utilización de tales marcas por parte de Daikin Industries, LTD. se realiza bajo licencia. Las demás marcas y nombres comerciales son propiedad de sus respectivos propietarios.

## INFORMACIÓN

#### Explicación de la visualización de la pantalla

- a Visualización del modo de operación/APAGADO
   Muestra el estado de operación.
- b Icono de Error/Filtro/Prueba
  - Se muestran los iconos de error, filtro y prueba.
- c Habitación/Ajuste
  - Muestra si se trata de una indicación de la temperatura de la habitación (Habitación) o del punto de ajuste (Ajuste).
- d Temperatura de la habitación/ Temperatura establecida • Muestra la temperatura actual de la habitación o su valor nominal.
- Muestra la temperatura actual de la nabilación o su valor nomin
   Velocidad del ventilador
- Muestra la velocidad configurada del ventilador.
- f Dirección del flujo de aire
  - Muestra la dirección configurada del flujo de aire.

#### g EN ESPERA

• Se muestra durante el descongelamiento/arranque en caliente.

#### h Cambio controlado por la unidad interior maestra

 Se muestra cuando hay otra unidad interior del sistema que tiene autoridad para cambiar el modo de operación entre refrigeración y calefacción.

#### Por control centralizado

 Se muestra en caso que el sistema esté bajo la administración de un controlador multizona (Opcional) y que la operación del sistema a través del control remoto sea limitada.

#### Fahrenheit/Celsius

• Según la configuración, se puede seleccionar la visualización en Fahrenheit/Celsius.

#### k Operación de la Ventilación/Purificación del Aire

• Se visualiza cuando el Ventilador de Recuperación de Calor es conectado.

#### I Reducción

- Parpadea durante la operación de reducción.
- Se muestra durante el ajuste de reducción.

#### m Icono de información

- n Reloj (visualización en formato de 24 horas)
- o Signo de control remoto PRINCIPAL/SECUNDARIO

#### p Estado

Notifica el estado.

#### q Visualización de error

- Si se produce un error, se muestra el icono, un código de error y el número de la unidad.
- r Nombre del menú de ajustes
- s Icono del menú de ajustes

Dependiendo del modelo conectado, es posible que algunos elementos no se muestren. El control está equipado con una función de ahorro de energía que oscurece la pantalla si no hay operaciones durante un determinado tiempo. Para hacer que la pantalla se encienda nuevamente, presione uno de los botones. Tenga en cuenta que al presionar uno de los botones, la pantalla simplemente vuelve a brillar, pero no habilita la operación del control remoto.

\* Todas las pantallas que se muestran son del modo de texto. Español

### Lista de la pantalla de inicio

Hay 4 tipos de pantalla de inicio.

El tipo de pantalla de inicio se puede cambiar mediante la configuración del control remoto.

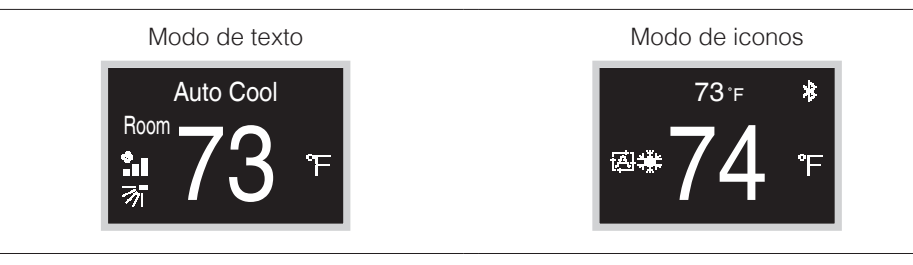

Modo de texto (Pantalla de escala)

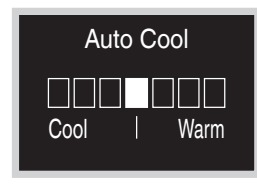

Modo de iconos (Pantalla de escala)

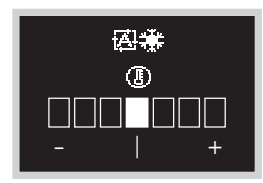

En la pantalla de escala, el punto de ajuste se puede cambiar en el rango de  $\pm 3^{\circ}$ C/°F de la temperatura de referencia.

La temperatura de referencia se puede cambiar desde la aplicación móvil o desde el control remoto (en el menú del administrador).

## Pantalla de información

Las funciones de la unidad interior conectada se muestran como iconos.

### Cómo visualizar la pantalla de información

73°F

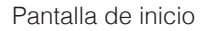

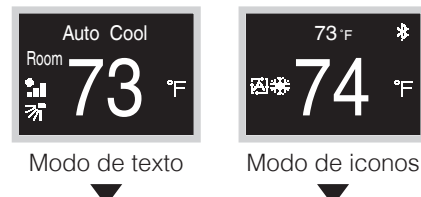

Mantenga presionado O en la pantalla de Inicio durante 5 segundos.

#### Pantalla de información

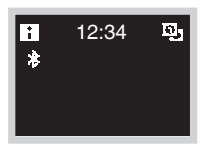

La pantalla cambia a la pantalla de Información.

## Cómo salir de la pantalla de información

#### Pantalla de información

| H<br>* | 12:34 | ឆ្ម |
|--------|-------|-----|
|        |       |     |

Presione O o si no se acciona ningún botón durante unos 10 segundos, la pantalla regresa a la pantalla de inicio.

### Acerca de los iconos de la pantalla de información

Los elementos que se muestran varían según la unidad interior que esté utilizando.

| Icono        | Nombre                                                 | Descripción                                                                                                    |
|--------------|--------------------------------------------------------|----------------------------------------------------------------------------------------------------|
| 1            | Información                                            | Indica una pantalla de información.                                                                                                    |
| 9.6          | Control remoto<br>PRINCIPAL/<br>SECUNDARIO             | Se muestra cuando se usa como control remoto<br>PRINCIPAL/SECUNDARIO.<br>1=principal, 2=secundario                                                                                                    |
| *            | Bluetooth*                                             | Indica que el controlador se está comunicando con un<br>dispositivo móvil para usar con la aplicación.                                                                                                    |
| X            | Reloj sin ajustar                                      | Indica que el reloj debe ajustarse nuevamente.                                                                                                    |
| <b>]</b> +   | Reducción                                              | Indica que la unidad interior está funcionando en<br>condiciones de reducción.                                                                                                    |
| CC 👗         | Por control centralizado                               | Indica que el sistema está controlado por el equipo de control centralizado (accesorio opcional) y que se ha limitado el control del sistema por el controlador.                                                                                                    |
| MC 🗈 👗       | Cambio controlado<br>por la unidad interior<br>maestra | Se visualiza:<br>El control remoto no tiene un control maestro.<br>No se puede seleccionar la operación de calefacción/refrigeración.<br>Parpadeo:<br>Ninguno de los controles remotos en el sistema tiene un control<br>maestro.<br>Se puede configurar como control maestro durante este tiempo.<br>No se visualiza:<br>El control remoto tiene un control maestro.<br>Se puede seleccionar la operación de calefacción/refrigeración. |
|              | Respaldo                                               | Indica que se está realizando una operación de respaldo.                                                                                                    |
| S            | Ahorro de energía                                      | Indica que el consumo de energía del sistema está limitado,<br>y que está funcionando con capacidad restringida.                                                                                                    |
|              | Dirección del flujo<br>de aire individual              | Indica que la configuración de la dirección de flujo de aire individual está habilitada.                                                                                                    |
| Τ            | Operación de prueba                                    | Indica que el modo Operación de Prueba está activo.                                                                                                    |
| <b>⊕/®</b> X | En espera de Descongelamiento/<br>Arranque en caliente | Indica que el modo de descongelamiento/arranque en caliente está activo.                                                                                                    |
| ⋒ੵੑਜ਼        | Operación de filtro<br>autolimpiante                   | Indica que la operación de filtro autolimpiante está activa.                                                                                                    |
| ŏ            | Inspección                                             | Indica que se está inspeccionando la unidad interior o exterior.                                                                                                    |
| Øŏ           | Inspección periódica                                   | Indica que se está inspeccionando la unidad interior o exterior.                                                                                                    |
|              | Operación de<br>ventilación                            | Indica que se está realizando una operación de ventilación.                                                                                                    |
| 杰            | Advertencia                                            | Indica que se ha producido un error o que es necesario realizar<br>el mantenimiento de un componente de la unidad interior.                                                                                                    |

\* La marca denominativa Bluetooth® y sus logotipos son marcas comerciales registradas propiedad de Bluetooth SIG, Inc. y la utilización de tales marcas por parte de Daikin Industries, LTD. se realiza bajo licencia. Las demás marcas y nombres comerciales son propiedad de sus respectivos propietarios.

## Punto de ajuste

El punto de ajuste es el rango de la temperatura disponible para los modos de operación de Refrigeración, Calefacción y Auto.

#### Cómo establecer el punto de ajuste para el modo de texto

Prerrequisito: El modo activo de operación es "Refrigeración", "Calefacción", o "Automático".

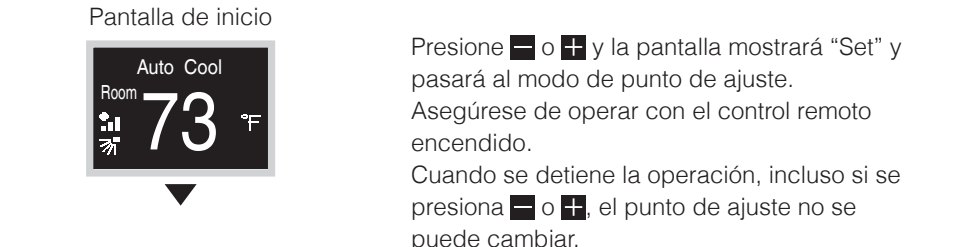

#### Pantalla de cambio de punto de ajuste

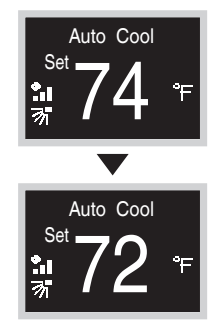

#### **Resultado:**

La unidad interior cambia la temperatura y se equipara al valor del punto medio.

### Cómo establecer el punto medio para el modo de iconos

Prerrequisito: El modo activo de operación es "Refrigeración", "Calefacción", o "Automático".

#### Pantalla de inicio

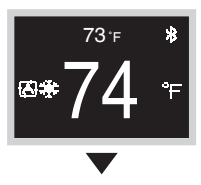

El número pequeño de arriba muestra la temperatura ambiente y el número grande de abajo muestra el punto medio.

Asegúrese de operar con el control remoto encendido.

Cuando se detiene la operación, incluso si se presiona o o , el punto de ajuste no se puede cambiar.

#### Pantalla de cambio de punto de ajuste

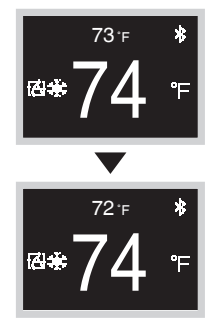

Presione y y y el punto medio cambiará. Cuando la unidad interior está apagada, incluso si se presiona o o o o la pantalla de inicio, el punto medio no cambia.

#### **Resultado:**

La unidad interior cambia la temperatura y se equipara al valor del punto medio.

### Cuando regresa a la pantalla de inicio

#### Pantalla de cambio de punto de ajuste

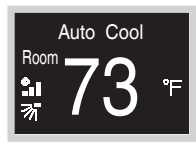

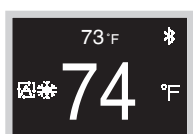

Modo de texto

Modo de iconos

#### Presione O.

Si no se acciona ningún botón durante unos 5 segundos, la pantalla regresa a la pantalla de inicio.

Si está en modo de iconos, el punto de ajuste se confirmará como está.

## Menú del usuario

### Cómo visualizar el menú del usuario

#### Pantalla de inicio

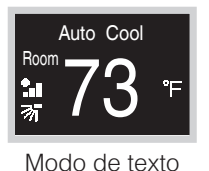

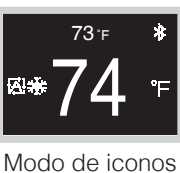

Presione O en la pantalla de Inicio.

Pantalla del menú del usuario

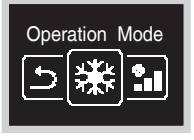

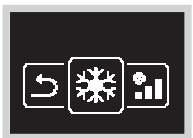

Modo de iconos

La pantalla cambia a la pantalla del menú del usuario.

Modo de texto

## Cómo salir del menú del usuario

Pantalla del menú del usuario

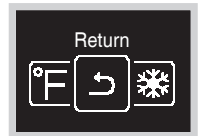

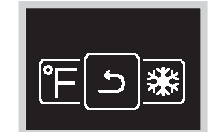

Modo de texto

Modo de iconos

Presione of para seleccionar "Return" o "o" y luego presione o para aplicar el cambio.

O bien, si no se acciona ningún botón durante unos 5 segundos, la pantalla regresa a la pantalla de inicio.

## Modo de operación

Desde la pantalla de inicio, presione 🖸 para ingresar al menú del usuario. Use 🗖 y 🕂 para desplazarse por los menús. Presione 🖸 de nuevo para ingresar a uno de los menús.

## 

- Dependiendo del sistema, esta función podría no estar visible.
- Los modos disponibles dependen del tipo de unidad interior que utilice el usuario.
- En el menú del usuario, el icono para cada menú refleja el ajuste o modo activo en ese momento. Cuando está operando el control, el menú por el que se desplaza puede verse diferente a los menús que se representan en este manual.
- El control solo permite la operación básica del sistema. Para realizar operaciones avanzadas (reducción etc.), consulte la aplicación móvil,

### Cómo ajustar el modo de operación

Pantalla del menú del usuario

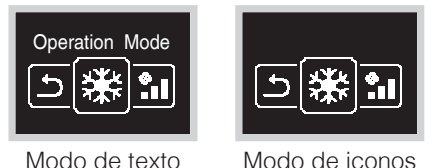

Desplácese hasta el menú de modo de operación.

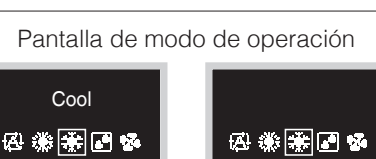

Modo de iconos

Presione – o + para seleccionar un modo de operación y presione O para activar. Los modos de operación que se pueden seleccionar varían según el sistema.

#### Modo de texto

Cool

#### **Resultado:**

La unidad interior cambia su modo de operación y el control regresa a la pantalla de inicio.

### Acerca de la lista de iconos de Modos de Operación

La unidad interior puede operar en varios modos de operación.

| Icono      | Modo de operación                              | Icono | Modo de operación              |
|------------|------------------------------------------------|-------|--------------------------------|
| A          | Auto<br>Los iconos varían según el<br>sistema. | *     | Solo ventilador                |
| ыхь<br>Тхр | Frío                                           | ŧ)(‡  | Ventilación + Limpieza de Aire |
|            | Calor                                          | ŧ₽́`` | Ventilación                    |
| •          | Seco                                           |       | Limpieza de Aire               |

## **II** INFORMACIÓN

Los modos de operación disponibles dependen de la unidad interior.

### Características del Modo Calefacción

El sistema controla automáticamente los siguientes modos de operación para evitar disminuir la capacidad de calefacción y el confort del lugar.

#### Operación de descongelamiento

- El sistema pasará automáticamente a la operación de descongelamiento para evitar la acumulación de escarcha en la unidad exterior y la consiguiente pérdida de capacidad de calefacción.
- El ventilador de la unidad interior se detendrá y se podrá visualizar "STANDBY" en el control remoto.
- El sistema finalizará la operación de Descongelamiento y volverá a la normalidad, por lo general, dentro de seis a ocho minutos. No tardará más de diez minutos.
- Arranque en caliente
   Cuando el sistema inicia la operación de calefacción, el ventilador de la unidad interior comenzará a operar con cierto retraso para evitar que se produzca una corriente de aire frío. (En ese caso, se visualizará "STANDBY" en el control remoto.)

## Velocidad del ventilador

### Cómo ajustar la velocidad del ventilador

Prerrequisito: Modo de operación en "Refrigeración", "Calefacción", "Auto" o "Ventilador".

Pantalla del menú del usuario

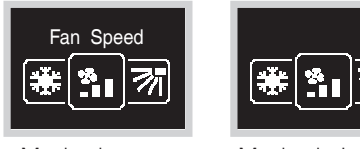

Desplácese hasta el menú de velocidad del ventilador.

Dependiendo del sistema, esta función podría no estar visible.

Modo de texto

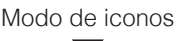

Pantalla Fan speed

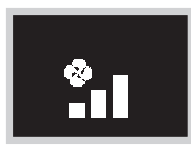

La configuración de las velocidades del ventilador variará según el modelo de la unidad interior.

Presione o + para ajustar la velocidad del ventilador y O para confirmar.

Las velocidades del ventilador que se pueden seleccionar varían según el sistema.

#### 2 velocidades del ventilador

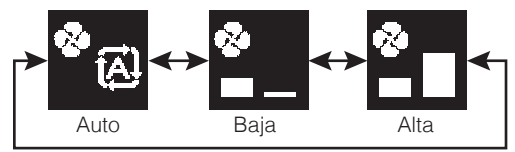

#### 3 velocidades del ventilador

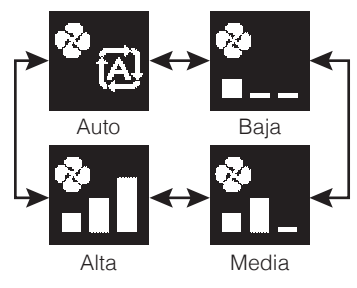

#### 5 velocidades del ventilador

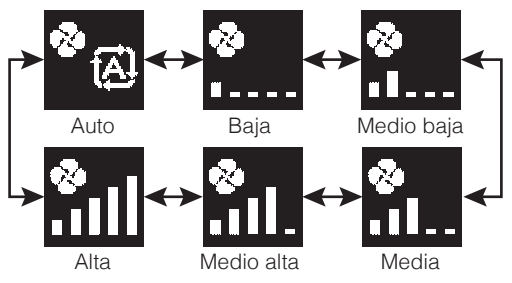

- Por cuestiones de protección mecánica, es posible que la unidad interior cambie por sí sola al modo de "Velocidad automática del ventilador".
- Si el ventilador se detiene, no siempre significa que se ha producido una falla en el sistema. El ventilador puede dejar de funcionar en cualquier momento.
- Puede haber un retraso entre el ajuste de velocidad del ventilador realizado en el control y el cambio que realmente realiza la unidad interior.

#### **Resultado:**

La velocidad del ventilador de la unidad interior ha cambiado y el control regresa a la pantalla de inicio.

## Flujo del aire

## Cómo ajustar la dirección del flujo de aire

#### Pantalla del menú del usuario

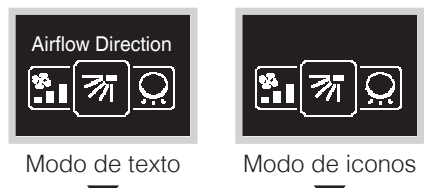

Desplácese al menú de dirección del flujo de aire.

Dependiendo del sistema, esta función podría no estar visible.

#### Pantalla Airflow direction

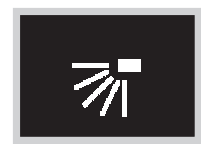

Presione o t para ajustar la dirección del flujo de aire y presione o para confirmar.

#### Ajuste de la dirección del flujo de aire (arriba/abajo)

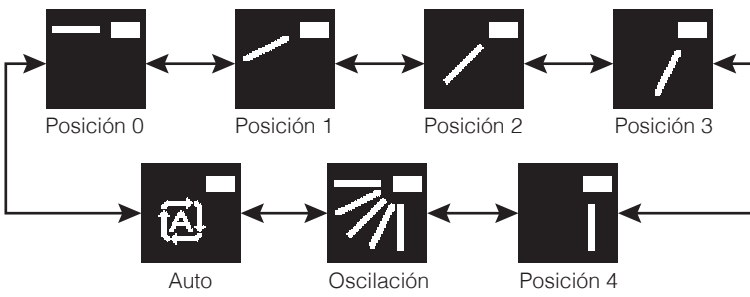

#### Ajuste de la dirección del flujo de aire (izquierda/derecha)

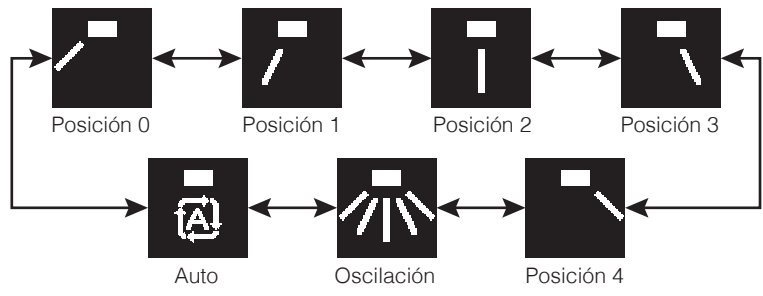

- Según el tipo de unidad interior, y/o la disposición y organización del sistema, es posible que la dirección de flujo automática no esté disponible.
- En algunos tipos de unidades interiores, el ajuste de la dirección del flujo de aire no está disponible.
- Si la unidad interior de pie no tiene flujo de aire vertical, se muestran los iconos de dirección derecha e izquierda.

#### **Resultado:**

La unidad interior cambia la dirección del flujo de aire y el control regresa a la pantalla de inicio.

#### Control de flujo de aire automático

En las siguientes condiciones de operación, la dirección del flujo de aire de las unidades interiores es controlada automáticamente:

- Cuando la temperatura de la habitación es superior al punto de ajuste de control para la operación de Calefacción (incluida la operación Auto).
- Cuando las unidades interiores funcionan en modo de operación de Calefacción, y la función de Descongelamiento está activa.
- Cuando las unidades interiores funcionan en modo de operación Continuo y la dirección del flujo de aire es horizontal.

### Cómo ajustar la dirección del flujo de aire vertical

Dependiendo del sistema, puede haber 2 rejillas.

Ajuste la rejilla 1 a través del menú de dirección del flujo de aire y ajuste la rejilla 2 a través del menú de flujo de aire vertical, como se muestra aquí.

Durante el proceso de ajuste, defina una dirección arriba/abajo a través del menú de dirección del flujo de aire y defina una dirección izquierda/derecha a través del menú de flujo de aire vertical.

Pantalla del menú del usuario

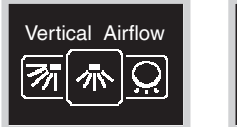

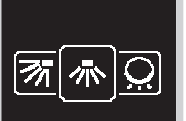

Desplácese al menú de flujo de aire vertical.

Modo de texto

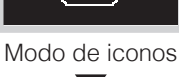

Pantalla de flujo de aire vertical

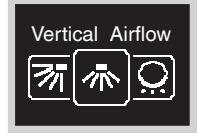

Presione of para ajustar la dirección del flujo de aire vertical y presione of para confirmar.

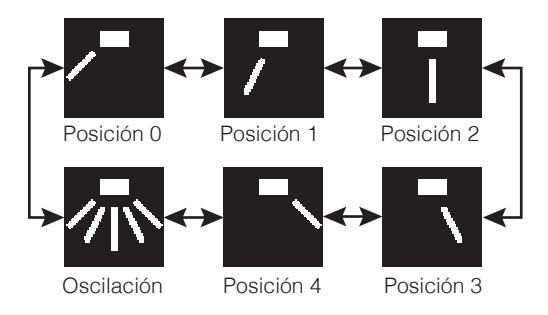

#### **Resultado:**

La unidad interior cambia la dirección del flujo de aire y el control regresa a la pantalla de inicio.

## Ventilador de Recuperación de Energía (ERV)

## Cómo ajustar el modo de ventilación

Pantalla del menú del usuario

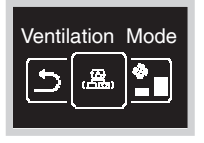

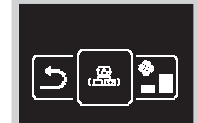

Modo de texto

Modo de iconos

Pantalla de modo de ventilación

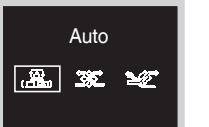

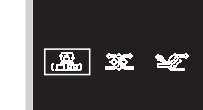

Presione or para ajustar el modo de ventilación y presione or para confirmar.

Acceda al menú de modo de ventilación.

Dependiendo del sistema, esta función podría

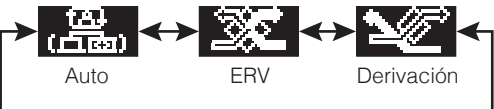

Modo de texto

Modo de iconos

**Resultado:** 

no estar visible.

El ERV cambia el modo de ventilación y el control regresa a la pantalla de inicio.

### Cómo ajustar el índice de ventilación

#### Pantalla del menú del usuario

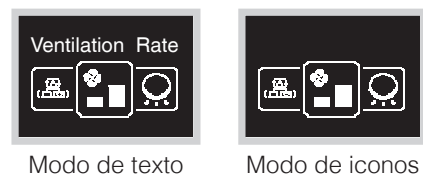

Acceda al menú del índice de ventilación. Dependiendo del sistema, esta función podría no estar visible.

Pantalla de índice de ventilación

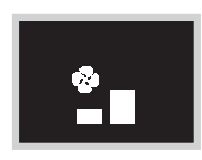

Presione o para ajustar el índice de ventilación y presione o para confirmar.

2 velocidades del ventilador

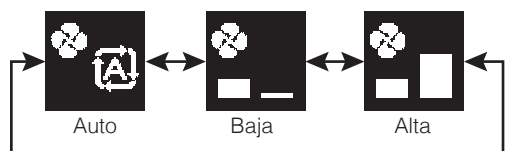

#### **Resultado:**

La unidad interior cambia el índice de ventilación y el control regresa a la pantalla de inicio.

## Brillo del LED del Anillo de Luz Encendido

Cambia el brillo del LED.

## Cómo ajustar el brillo del LED

Pantalla del menú del usuario

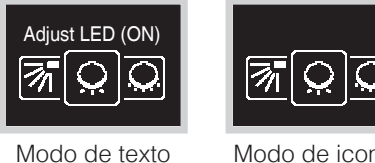

Acceda al menú Ajustar LED (ENCENDIDO).

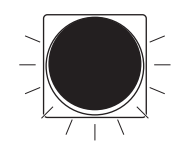

Modo de iconos

Ajuste el brillo del LED mientras la retroiluminación esté ENCENDIDA

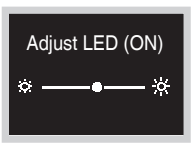

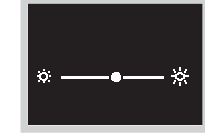

Modo de texto

Modo de iconos

Presione – o + para ajustar el brillo del anillo alrededor del control remoto y luego presione O para aplicar el cambio.

#### **Resultado:**

La intensidad del brillo ha cambiado y el control regresa a la pantalla de inicio.

## Brillo del LED del Anillo de Luz Apagado

Cambia el brillo del LED cuando la alimentación está apagada.

## Cómo ajustar el brillo del LED

Pantalla del menú del usuario

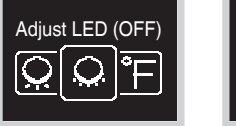

Modo de texto

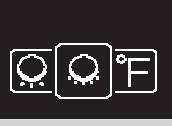

Modo de iconos

Acceda al menú Ajustar LED (APAGADO).

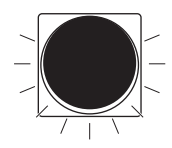

Ajuste el brillo del LED mientras la retroiluminación esté APAGADA

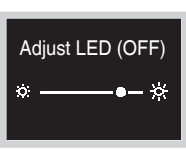

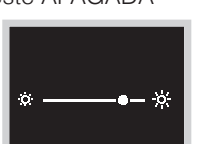

Modo de texto

Modo de iconos

Presione o para ajustar el brillo del anillo alrededor del control remoto y luego presione o para aplicar el cambio.

#### **Resultado:**

La intensidad del brillo ha cambiado y el control regresa a la pantalla de inicio.

## Punto de ajuste

Configura el punto de ajuste de refrigeración y calefacción.

## Cómo ajustar el punto medio

Pantalla del menú del usuario

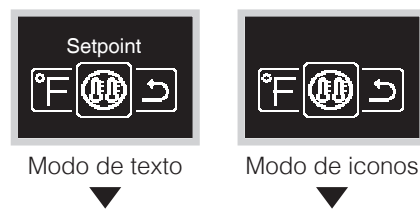

Acceda al menú de punto medio doble. Dependiendo del sistema, esta función podría no estar visible.

Pantalla de punto de ajuste doble

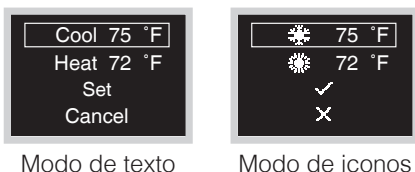

Presione o para seleccionar los elementos de ajuste y luego presione o para seleccionar el elemento.

Pantalla de punto de ajuste doble

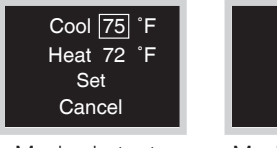

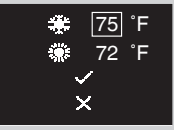

Modo de texto

Modo de iconos

Presione o para cambiar el punto de ajuste y luego presione o para aplicar el cambio.

Pantalla de punto de ajuste doble

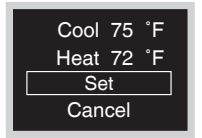

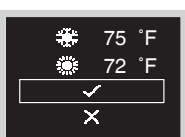

Modo de texto

Modo de iconos

Confirme el valor del ajuste seleccionando "Set" o " ✓ " y presione ⊙ para aplicar el cambio o seleccione "Cancel" o " X " para cancelar el ajuste.

#### **Resultado:**

La unidad interior cambia el punto de ajuste doble y el control regresa a la pantalla de inicio.

## Fahrenheit/Celsius

### Cómo ajustar Fahrenheit/Celsius

#### Pantalla del menú del usuario Acceda al menú de Fahrenheit/Celsius. Celsius/Fahrenheit (AA) Modo de texto Modo de iconos Pantalla de Fahrenheit/Celsius Presione – o + para escoger el modo de Fahrenheit visualización y luego presione O para aplicar la selección. °C (°F) °C °F Modo de texto Modo de iconos **Resultado:** La temperatura se visualiza en la medición seleccionada y el control regresa a la pantalla de inicio.

## Menú del administrador

### Cómo visualizar el menú del administrador

#### Pantalla de información

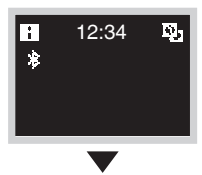

Mantenga presionados y O a la vez en la pantalla de información durante 5 segundos.

#### Pantalla del menú del administrador

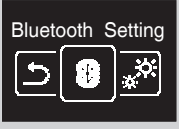

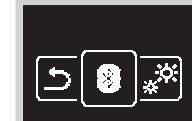

Modo de texto Modo de iconos

La pantalla cambia a la pantalla del menú del Administrador.

### Cómo salir del menú del administrador

Pantalla del menú del administrador

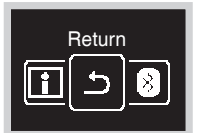

Modo de texto

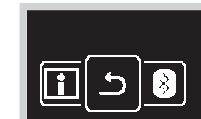

Modo de iconos

Presione of para seleccionar "Return" o "o" y luego presione o para aplicar el cambio.

## Brillo/Contraste de retroiluminación

## Cómo ajustar el brillo de la retroiluminación

#### Pantalla del menú del administrador

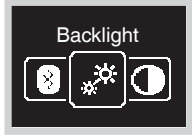

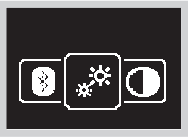

Modo de iconos

Desplácese al menú de brillo de la retroiluminación.

Modo de texto

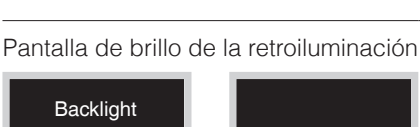

Presione - o + para ajustar el nivel de brillo de la retroiluminación y luego presione O para aplicar el cambio.

#### Modo de texto

Backlight

Modo de iconos

- 6-

#### **Resultado:**

Cambia el brillo de la retroiluminación y el control regresa a la pantalla del menú del administrador.

### Cómo ajustar el contraste

Pantalla del menú del administrador

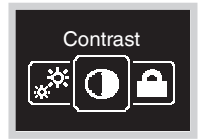

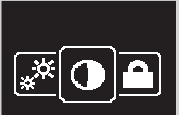

Desplácese al menú de contraste.

Modo de texto

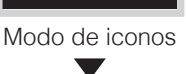

Pantalla de contraste

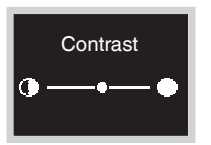

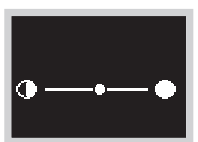

Modo de iconos

Modo de texto

#### Presione – o + para ajustar el nivel de contraste y luego presione O para aplicar el cambio.

#### **Resultado:**

Cambia el contraste y el control regresa a la pantalla del menú del administrador.

## Ajuste del reloj

Esta función solo está disponible en las operaciones básicas. Para realizar operaciones avanzadas, utilice la aplicación móvil.

### Cómo ajustar el reloj

Pantalla del menú del administrador

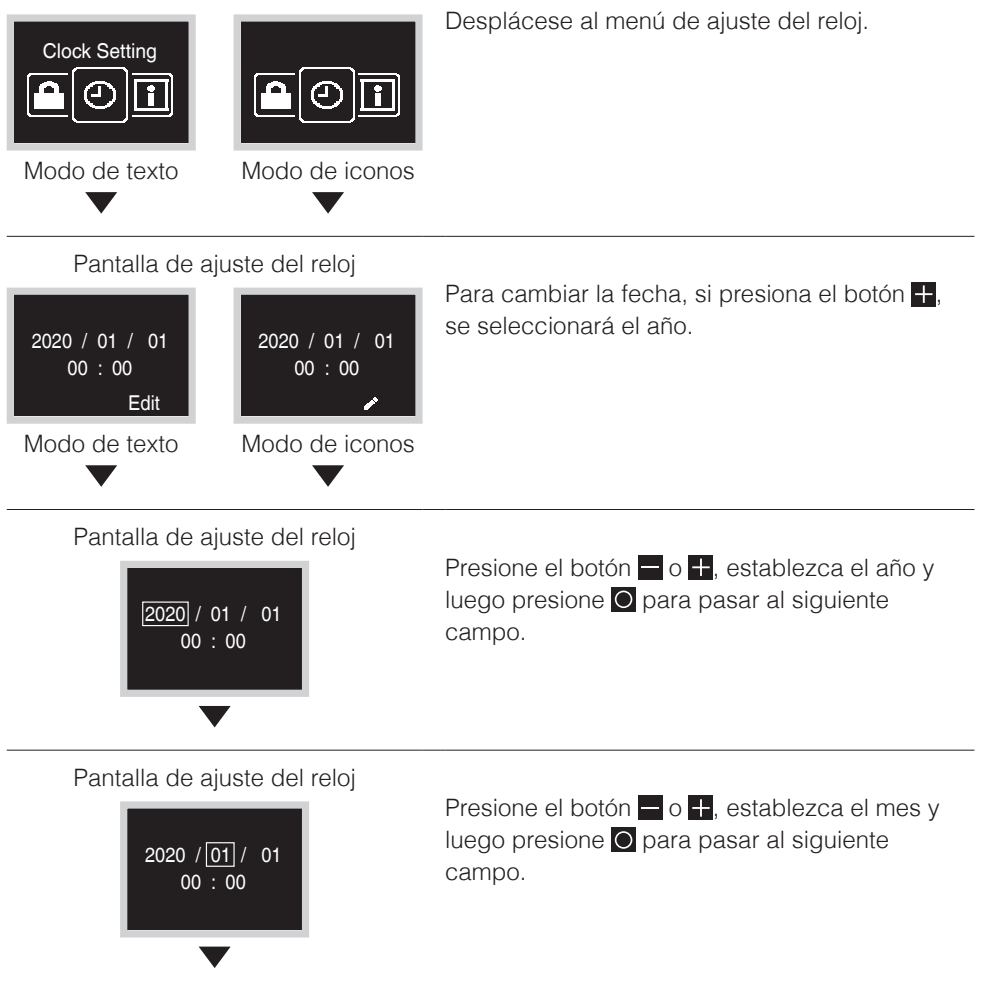

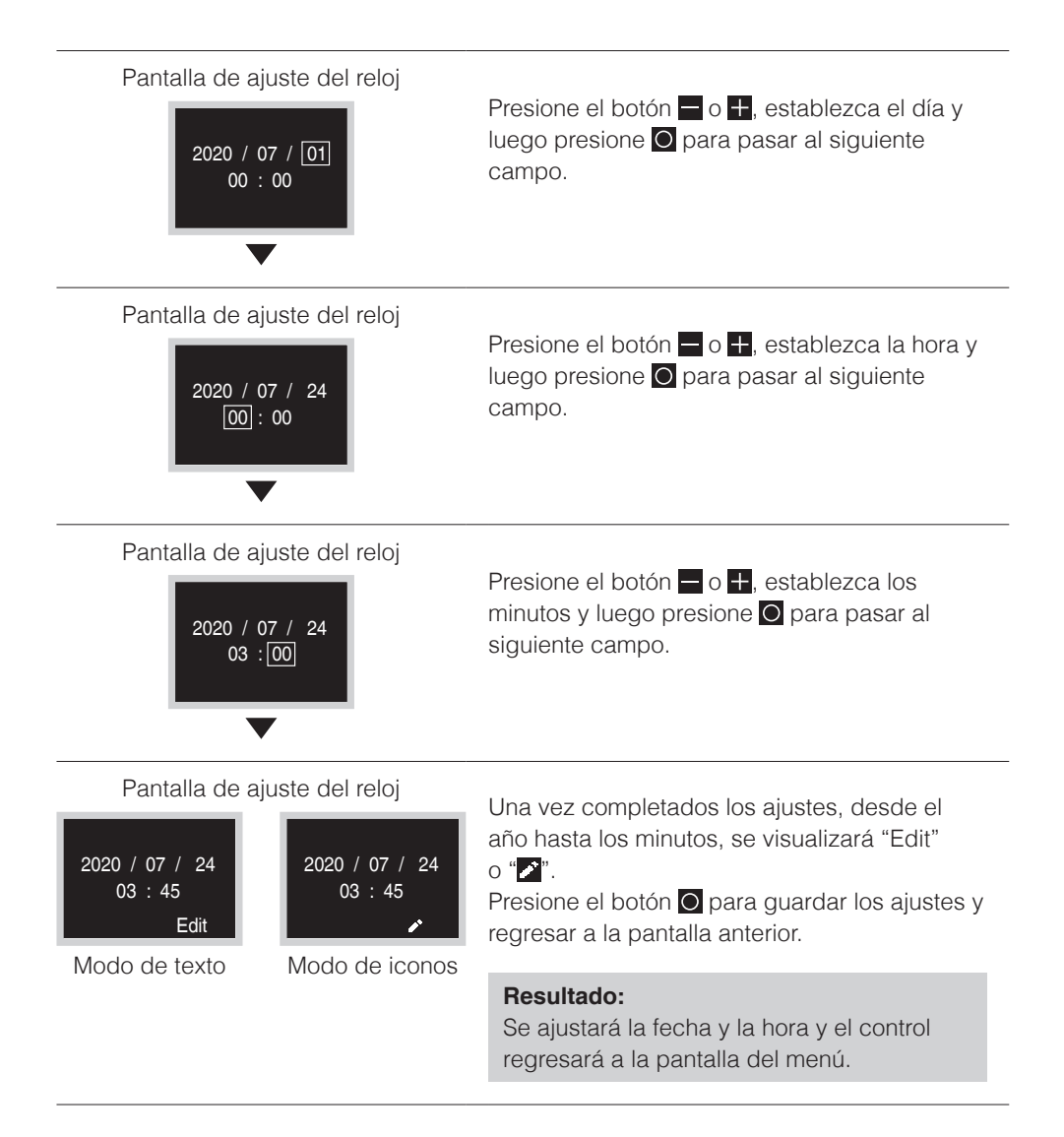

## Bluetooth

### Cómo hacer una conexión de Bluetooth

**Prerrequisito:** La aplicación móvil debe estar instalada y funcionando. Su dispositivo móvil debe admitir la versión 4.2 de Bluetooth.

Abra la aplicación móvil y siga las instrucciones de la app.

#### El control remoto no procesará la información de vinculación a un dispositivo Bluetooth si se está conectando al dispositivo por primera vez.

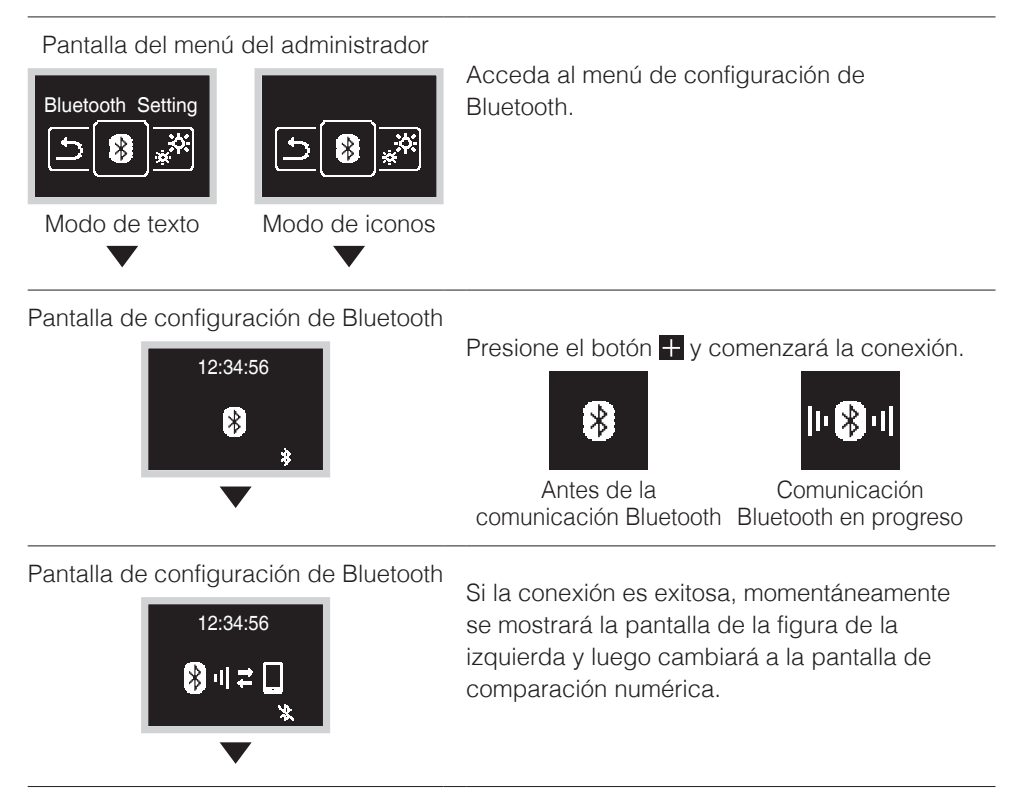

#### Pantalla de comparación numérica

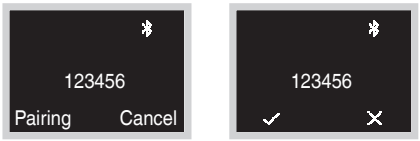

Modo de texto

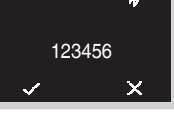

Modo de iconos

Se mostrará la cifra de comparación numérica de 6 dígitos.

Confirme que visualiza la misma cifra en el teléfono inteligente, si la cifra numérica que aparece en el control remoto y en el teléfono inteligente es la misma, presione el botón -Si se presiona el botón +, el control regresa a la pantalla de inicio sin vinculación. Si la vinculación no es exitosa, intente nuevamente desde el principio.

#### **Resultado:**

Una vez que se ha completado la configuración, si la operación está en progreso, el indicador de estado (LED) se enciende en verde (si se ha detenido, parpadea en verde) y el control regresa a la pantalla de inicio.

#### El control remoto recuerda la información de vinculación con bluetooth, porque el dispositivo se ha conectado con Bluetooth en las últimas 24 horas

Pantalla del menú del administrador

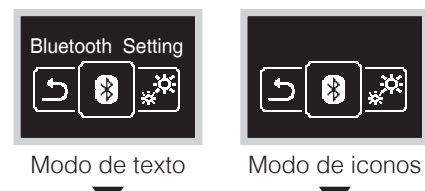

Acceda al menú de configuración de Bluetooth.

Pantalla de configuración de Bluetooth

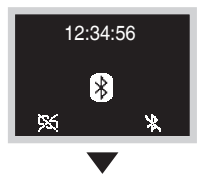

Presione el botón 🕂 e iniciará la conexión.

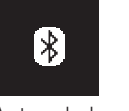

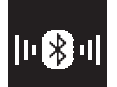

Antes de la Comunicación comunicación Bluetooth Bluetooth en progreso

#### Pantalla de configuración de Bluetooth

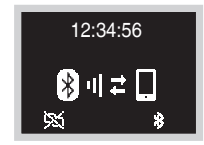

Si la conexión es exitosa, el indicador de estado (LED) parpadea en verde (se enciende en verde durante la operación).

Presione el botón O y el control regresa a la pantalla del menú.

Presione el botón i y la información de la vinculación se borra. Si la conexión de Bluetooth no es exitosa, por favor, borre la información de la vinculación una vez e intente conectarse nuevamente.

En tal caso, también es necesario eliminar la información de vinculación guardada en el teléfono inteligente.

## Acerca de

### Cómo se visualiza la pantalla de información del administrador

Pantalla del menú del administrador

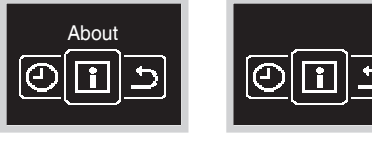

Acceda al menú acerca de.

Modo de texto

Modo de iconos

#### Pantalla acerca del administrador

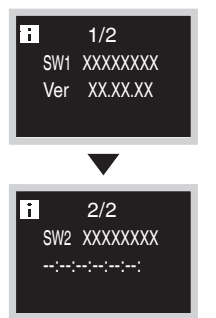

Presione el botón O para regresar.

#### **Resultado:**

El control regresa a la pantalla del menú del administrador.

### Acerca del menú de información

Significado de los datos que se muestran en el menú de información.

| Información | Descripción                          |
|-------------|--------------------------------------|
| SW1         | ID del software de control           |
| Ver         | Versión del software de control      |
| SW2         | Dirección MAC del módulo Bluetooth   |
| ::::        | ID del software del módulo Bluetooth |

## Ajuste de contraseña del administrador

Establecimiento de la contraseña para acceder a la pantalla del administrador.

- Se recomienda establecer una contraseña de 4 dígitos de modo que los usuarios no puedan ingresar fácilmente al menú del Administrador al comenzar a usar este control remoto.
- Asegúrese de guardar la contraseña establecida en un lugar seguro para que no la olvide. Además, administre la contraseña para mantenerla en secreto de los demás.

### Cómo establecer la contraseña

Pantalla del Menú del instalador

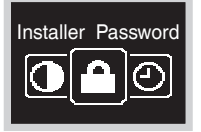

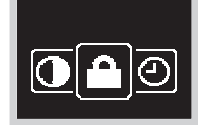

Modo de texto

Modo de iconos

Presione el botón el o el para pasar a "o". Si el Bluetooth está conectado,realizar ajustes de campo desde el lado del control remoto es imposible.

Desconecte el Bluetooth, o realice los ajustes de campo desde la aplicación móvil.

#### Pantalla del submenú

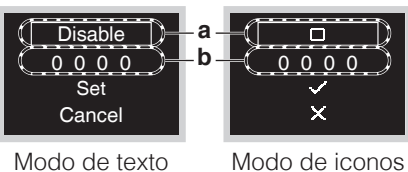

Presione el botón 🖶 o 🚍, seleccione Habilitar/ Inhabilitar y presione 🖸 para realizar la configuración de habilitación/inhabilitación de contraseña.

- a Habilitar/Inhabilitar
- **b** Contraseña

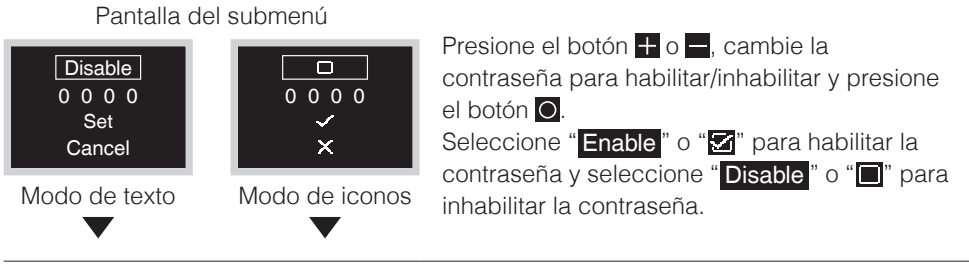

#### Pantalla del submenú

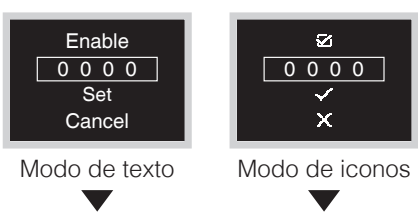

Presione el botón 📥 o 🖶 para seleccionar Contraseña y presione el botón 🖸 .

Español

#### Pantalla del submenú

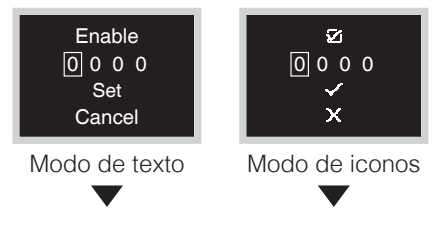

Presione el botón 🖬 o 🚍, establezca una contraseña y luego presione el botón 🥥. Cada vez que presione el botón 🕥, el lugar del dígito cambiará. Cuando se alcanza el 4to. dígito en el extremo derecho, presione el botón 🖸 para regresar a la pantalla anterior.

#### Pantalla del submenú

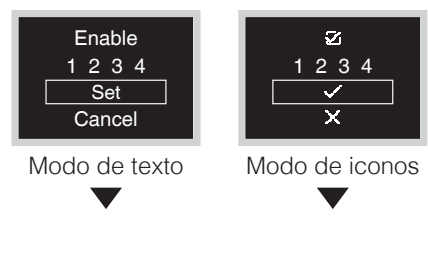

#### Pantalla del submenú

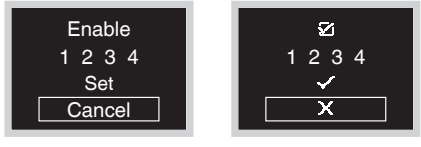

Modo de texto

Modo de iconos

# Ajuste de la temperatura de referencia de la escala

Establezca la temperatura de referencia cuando ajuste la pantalla de escala.

Pantalla del menú del usuario

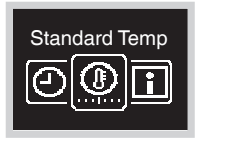

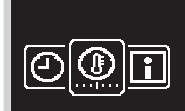

Modo de texto

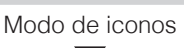

Acceda al menú de temperatura de referencia de la escala.

Dependiendo del sistema, esta función podría no estar visible.

Pantalla de punto de ajuste doble

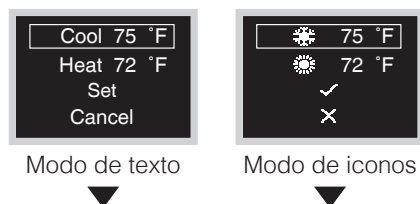

Presione o para seleccionar los elementos de ajuste y luego presione o para seleccionar el elemento.

Pantalla de punto de ajuste doble

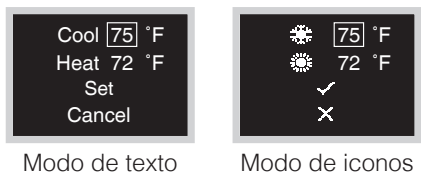

Presione of para cambiar el punto de ajuste y luego presione o para aplicar el cambio.

Pantalla de punto de ajuste doble

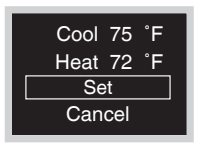

Modo de texto

♣ 75 °F
 ♣ 72 °F
 ✓
 ×

Modo de iconos

Confirme el valor del ajuste seleccionando "Set" o " I y presione O para aplicar el cambio o seleccione "Cancel" o " I para cancelar el ajuste.

#### Resultado:

La unidad interior cambia el punto de ajuste doble y el control regresa a la pantalla de inicio.

## Mantenimiento

## Mantenimiento de la Unidad y de la Pantalla LCD

- Limpie la pantalla LCD y la superficie del control remoto con un paño seco.
- Si el paño seco no puede quitar la suciedad, use uno húmedo para limpiar la pantalla. Exprima el exceso de líquido del paño antes de usar. Después de la limpieza, utilice un paño seco para eliminar los restos de humedad.

## O AVISO

No use ningún solvente de pintura, solvente orgánico ni ácido fuerte.

### Código de error de la unidad interior

#### Pantalla de inicio

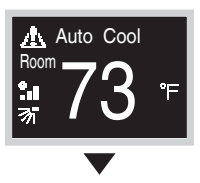

Cuando la unidad interior presenta un error, el control mostrará \Lambda en la pantalla de inicio.

#### Pantalla de información

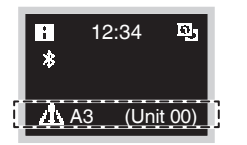

Mantenga presionado O en la pantalla de Inicio durante 5 segundos.

El número de la unidad y el código de error se mostrarán en la parte inferior de la pantalla de información. Para la descripción de los códigos de error, consulte el manual de la unidad interior.

## Cómo restablecer el signo de filtro

### Cómo se visualiza el signo de filtro

Cuando es necesario limpiar o reemplazar el filtro, aparece este icono en la pantalla del menú del usuario.

Pantalla de inicio

Pantalla del menú del usuario

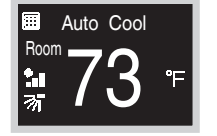

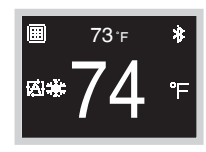

Si se visualiza el icono con el signo de filtro en la pantalla de Inicio, es necesario dar mantenimiento al filtro.

Modo de texto

Modo de iconos

Acceda al menú del signo de filtro.

Modo de texto

Sign Reset

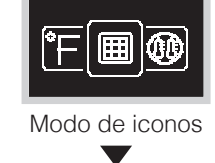

Pantalla del menú del usuario

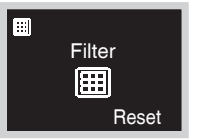

Modo de texto

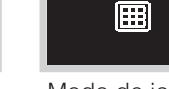

Se muestran los siguientes 4 tipos de iconos. Siga las instrucciones para eliminar signos. Dependiendo del sistema conectado, algunos iconos podrían no estar visibles.

Modo de iconos

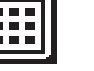

filtro

Signo de

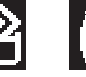

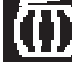

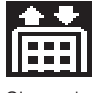

Siano de cambio de filtro

Signo de elemento

Signo de depósito de polvo

## Signo de filtro/signo de elemento

Lave, limpie o reemplace el filtro o el elemento.

Para obtener más detalles, consulte el manual de operación suministrado con la unidad interior.

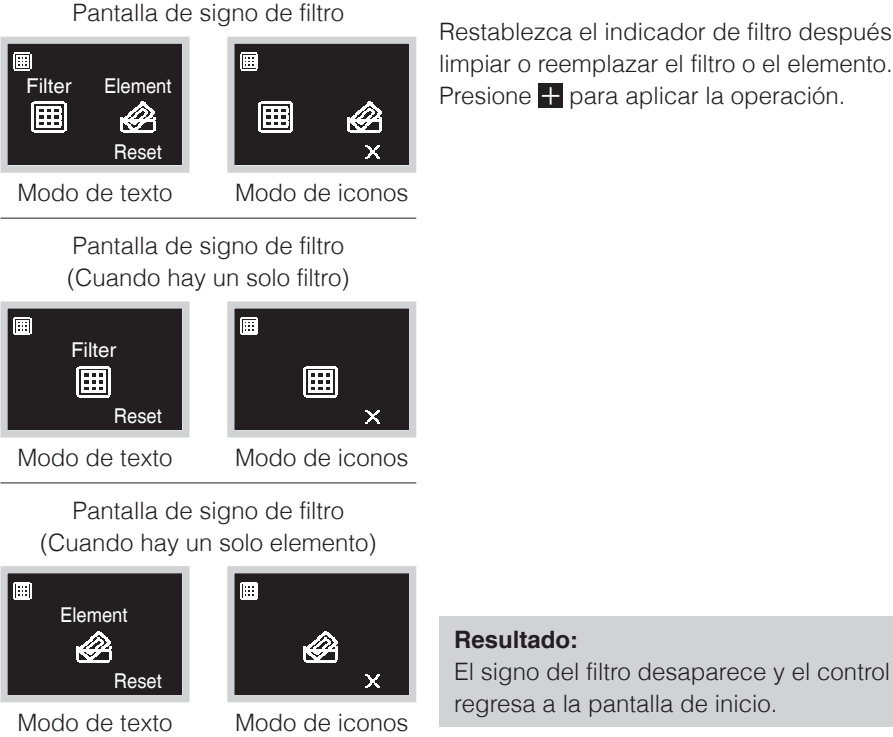

Restablezca el indicador de filtro después de limpiar o reemplazar el filtro o el elemento. Presione + para aplicar la operación.

## Signo del depósito de polvo

Quite el polvo del depósito correspondiente. Para saber sobre el mantenimiento, consulte el manual de operación de la unidad interior.

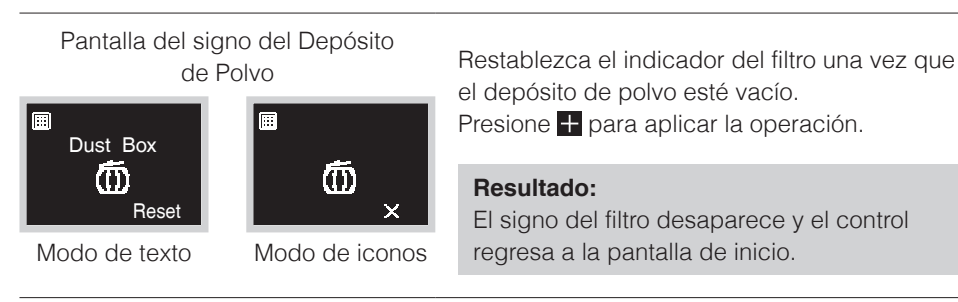

## Signo de cambio de filtro

Reemplace el filtro.

Para saber sobre el mantenimiento, consulte el manual de operación de la unidad interior.

#### Pantalla de signo de cambio de filtro

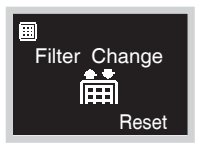

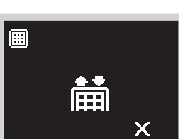

Modo de texto

Modo de iconos

Restablezca el indicador del filtro después de reemplazarlo.

Presione 🕂 para aplicar la operación.

#### **Resultado:**

El signo del filtro desaparece y el control regresa a la pantalla de inicio.

## Solución de problemas

Los siguientes casos no indican que el funcionamiento es incorrecto.

#### Causa y acción

- Si cambia el modo de operación a Calefacción, Refrigeración o Auto luego del encendido, se produce una comunicación entre el control remoto PRINCIPAL y el control remoto SECUNDARIO, por lo tanto, el control remoto SECUNDARIO dejará de funcionar durante aproximadamente 10 segundos. Esto no sucede en el 2do. cambio ni en los posteriores.
- Durante la operación de reducción, no es posible detener la operación desde el control remoto SECUNDARIO. La operación puede detenerse por un corto tiempo, pero volverá a comenzar o se detendrá, dependiendo del estado de reducción.

### Servicio Postventa

## 🕂 Advertencia

• No reubique ni reinstale el control remoto usted mismo. La instalación incorrecta puede resultar en choques eléctricos o incendios. Consulte a su distribuidor de Daikin.

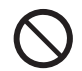

#### Informe al distribuidor de Daikin sobre los siguientes elementos

- Nombre del modelo
- Fecha de instalación
- Condiciones de la falla: Sea lo más preciso posible.
- Su dirección, nombre y número de teléfono

### Reparaciones después del Período de Garantía

Consulte a su distribuidor de Daikin.

#### Consulta sobre el Servicio Postventa

Comuníquese con su distribuidor de Daikin.

Our continuing commitment to quality products may mean a change in specifications without notice. © 2020 **DAIKIN NORTH AMERICA LLC** · Houston, Texas · USA · www.daikincomfort.com

#### DAIKIN INDUSTRIES, LTD.

Head office: Umeda Center Bldg., 2-4-12, Nakazaki-Nishi, Kita-ku, Osaka, 530-8323 Japan Tokyo office: JR Shinagawa East Bldg., 2-18-1, Konan, Minato-ku, Tokyo, 108-0075 Japan